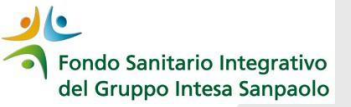

## Come recuperare la password – procedura reset

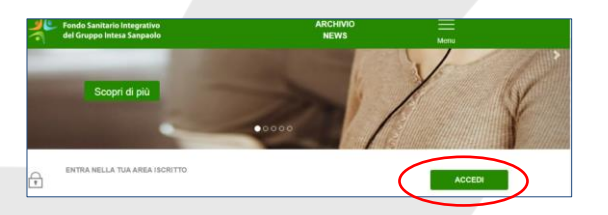

## 1. Accedere al sito del

Fondo <u>www.fondosanitariointegrativogruppointesasanpaolo.it</u> (preferibilmente dal browser "Google Chrome")

2. Cliccare su «ACCEDI» e digitare F2 per pulire la memoria di navigazione

3. Cliccare su «RECUPERO PASSWORD»

| Codice Fiscale                 |
|--------------------------------|
| Pasword                        |
| ACCED                          |
| Pagener statistica (percasione |
| dicts RECUPERO PASSWORD        |

| grativo<br>anpaolo |                                                                                                    |  |
|--------------------|----------------------------------------------------------------------------------------------------|--|
|                    | Richiedi nuova Password                                                                                                    |  |
|                    | Email:                                                                                                    |  |
|                    |                                                                                                    |  |
|                    |                                                                                                    |  |
|                    | Codice Fiscale:                                                                                                    |  |
|                    |                                                                                                    |  |
|                    |                                                                                                    |  |
|                    | Invia Password                                                                                                    |  |
|                    |                                                                                                    |  |
| _                  |                                                                                                    |  |
|                    | Se sei un dipendente indica l'email aziendale,<br>riceveral la password suffindritzo email aziendale e su quello percende (se registrato).<br>Se sei un iscritto in quiescenzierado riceveral la password suffindritza errail registrato nell'Area iscritto                                                                                                    |  |
|                    | and the second second s |  |
|                    | e l'insupero passavori non suò essere effettuato<br>cicos aggio dittavitento ettavit.                                                                                                    |  |
|                    | Avvertings<br>Con minimento agri nortiti che esano anche doci dell'Associazione Lavoratori integia a fagorato -ALL ei rendi reto che il fonde a fici utilizzane la molecame centeratali di                                                                                                    |  |
|                    | BECOME IN LINE IN                                                                                                    |  |

4. Inserire l'indirizzo mail comunicato al Fondo che è quello:

- > AZIENDALE se sei dipendente in servizio
- PERSONALE se sei in esodo o in pensione

5. Inserire il codice fiscale digitandolo in MAIUSCOLO

6. Cliccare sul pulsante "invia password"

Fondo Sanitario Integrativo del Gruppo Intesa Sanpaolo

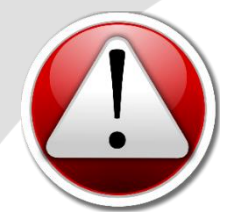

## ATTENZIONE

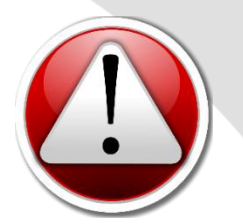

Eseguendo la procedura di «Recupero Password» il sistema invierà una mail contenente una **password provvisoria** (all'indirizzo mail comunicato al Fondo ed inserito nella richiesta di recupero password) da utilizzarsi per l'accesso alla propria Area Iscritto; tale password provvisoria **dovrà essere utilizzata e cambiata entro 24 ore** 

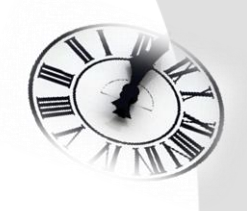

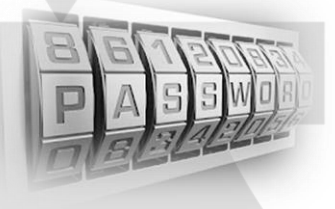

La nuova password deve essere composta da almeno 8 caratteri, di cui almeno uno maiuscolo, uno minuscolo un numero, e un carattere speciale tra quelli qui di seguito elencati:

& ? ) ( % # -  $\setminus$  / = \_ \* deve essere diversa dalle ultime 5 password utilizzate